## Hochschule Bremerhaven

## OE IT Infrastruktur (ZBRV)

E-Mail: it-support@smail.hs-bremerhaven.de , zbrv@hs-bremerhaven.de

## Konfigurationsanleitung / Configuration guide

## VPN Client Apple Iphone / Ipad (IOS)

DE:

<u>Schritt 1:</u> Lade dir die "Cisco Secure Client" App aus dem App Store herunter und starte sie.

Schritt 2: Klicke auf das im Bild 2 markierte Feld "Connections".

EN:

<u>Step 1:</u> Download and start the "Cisco Secure Client" App from the App Store. <u>Step 2:</u> Click on *"Connections*", as shown in figure 2.

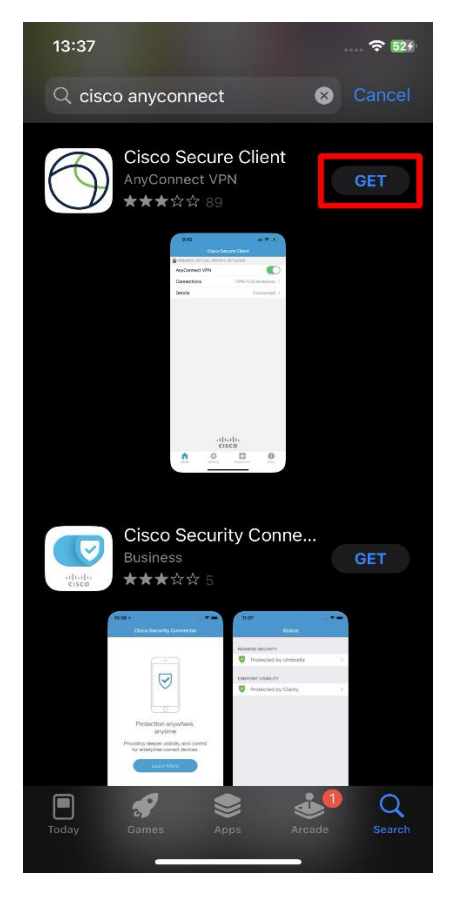

Schritt/Step 1

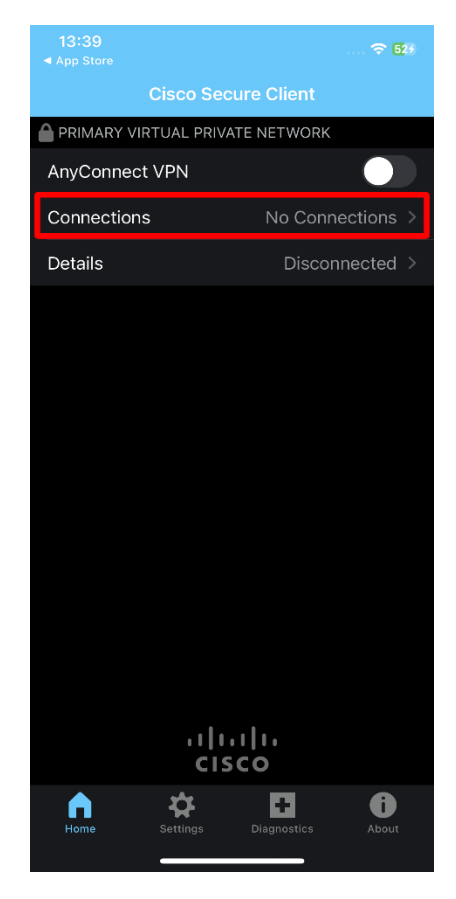

Schritt/Step 2

Schritt 3: Füge eine VPN-Verbindung hinzu.

<u>Schritt 4:</u> Gebe eine Beschreibung und die Server-Adresse an. Die Beschreibung ist frei wählbar, die Server-Adresse ist *"vpn-gate1.hs-bremerhaven.de"*. Anschließend speichere die Konfiguration über das markierte Feld *Save.* 

EN:

Step 3: Add a VPN connection.

<u>Step 4:</u> Edit a description and the server address and *save* the connection. The description is freely selectable, the server address is "vpn-gate1.hs-bremerhaven.de".

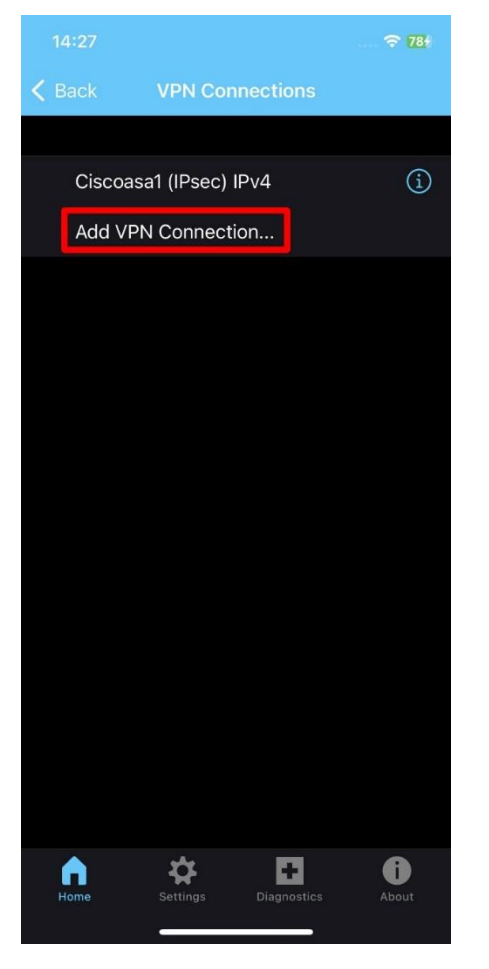

Schritt/Step 3

| 13:40<br>◀ App Store |         |              | <del>?</del> 534 |
|----------------------|---------|--------------|------------------|
| Cancel               | Add VPN | N Connection | 2. Save          |
|                      |         |              |                  |
| Description          |         | Hochschule   |                  |
| Server Addı          | ress    | vpn-gate1.hs | -bremer          |
| Advanced             | e1.hs-  | bremerha     | ><br>aven.de     |
|                      |         |              |                  |
|                      |         |              |                  |
|                      |         |              |                  |
|                      |         |              |                  |
|                      |         |              |                  |
|                      |         |              |                  |

Schritt/Step 4

<u>Schritt 5:</u> Erlaube der App , die Verbindung hinzuzufügen. <u>Schritt 6:</u> Klicke auf *Back* .

EN:

<u>Step 5:</u> *Allow* the App to add a connection. <u>Step 6:</u> Click the *Back* button.

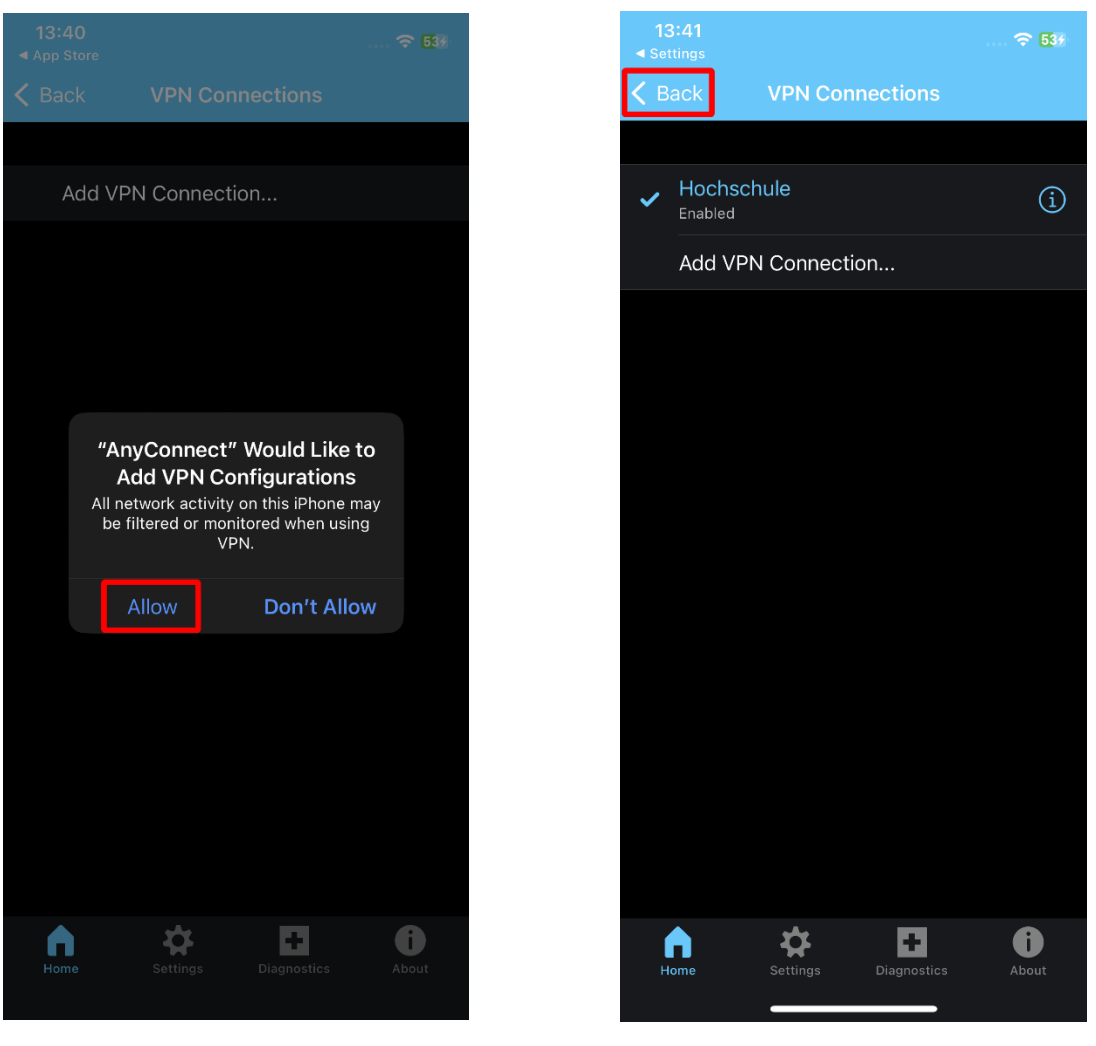

Schritt/Step 5

Schritt/Step 6

Schritt 7: Aktiviere die Verbindung über das markierte Feld.

<u>Schritt 8:</u> Trage deine ELLI-Benutzerdaten (\*) ein und verbinde dich anschließend über *Connect.* 

EN:

<u>Step 7:</u> Activate the connection.

<u>Step 8:</u> Enter your ELLI credentials (\*) and press connect.

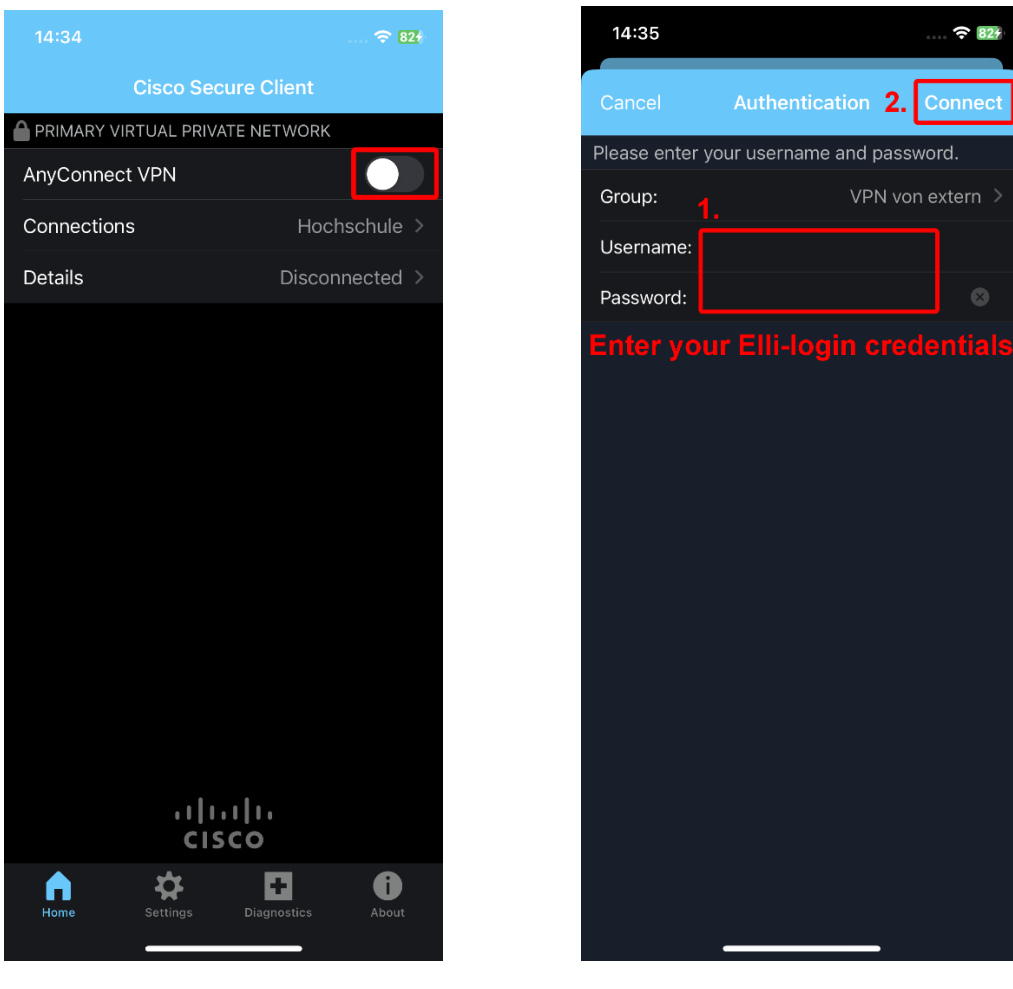

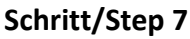

Schritt/Step 8

\*: Username : Benutzername plus @smail.hs-bremerhaven.de / username plus @smail.hs-bremerhaven.de

Der Status "Connected" zeigt eine bestehende VPN-Verbindung.

EN:

Status *"Connected"* confirms an active VPN connection.

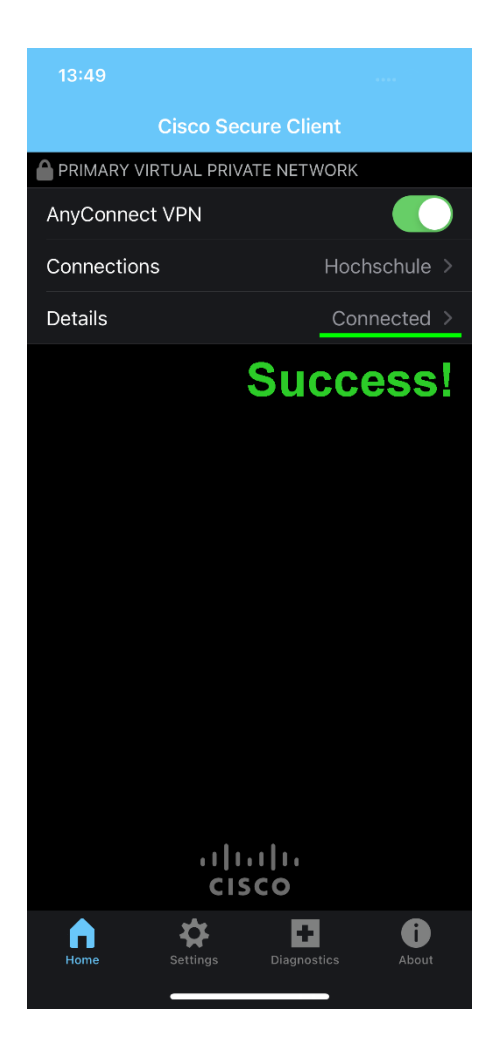